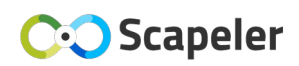

## **ApriSensor Wifi configuratie**

De ApriSensor moet gekoppeld worden aan het (thuis-) WiFi-netwerk. In deze handleiding staat beschreven hoe dat te doen. *Tip: configureer als eerste de ApriSensor (voordat u het ergens ophangt)* 

## Blauwe LED ter ondersteuning:

In de ApriSensor is een blauw LED-lampje ingebouwd welke een status aangeeft en wat behulpzaam kan zijn bij het configureren. Om dit LED-lampje te kunnen zien moet de ApriSensor worden geopend. Draai de sluitingen op de hoekpunten van de deksel met een platte schroevendraaier een kwartslag zodat de deksel los komt.

Welke status geeft het LED-lampje aan:

- "Uit": Aan het opstarten.
- "Knipperen": Bezig met omschakelen.
- "Aan": ApriSensor is klaar om geconfigureerd te worden.
- "Knippert 2x per 10 seconden": ApriSensor is verbonden met het (thuis-) WiFi-netwerk

## Configureer de ApriSensor op uw mobiele telefoon

Doorloop de volgende stappen: (op de volgende pagina ziet u een voorbeeld van het web-formulier)

- 1. Zet ApriSensor aan (USB-kabel in de usb-adapter, usb-adapter in stopcontact).
- 2. Wacht tot het WiFi netwerk van de ApriSensor actief wordt. De naam van dit WiFi-netwerk is gelijk aan het ID wat ook aangegeven staat op het kastje (ID is vier letters/cijfers).
- 3. Optioneel: Zet op de mobiel het (thuis-)WiFi-netwerk op 'Niet-automatisch verbinden'.
- 4. Verbindt de mobiel met het WiFi-netwerk van de ApriSensor, wachtwoord: "scapeler". Negeer daarna een melding dat dit netwerk niet verbonden is met het internet.
- 5. Open uw internet browser en ga naar adres <u>http://10.42.0.1</u> (*niet https!*)
- 6. Een webformulier komt in beeld met aan de bovenkant een groene balk. (*Groen betekent 'verbonden' met ApriSensor. Zo niet, controleer de wifi-verbinding op de mobiel*)
- 7. In het webformulier geeft u de naam en wachtwoord van het (thuis-) WiFi-netwerk in. Druk vervolgens op de 'Toevoegen' knop en bevestig met <OK>. *De naam kan ook geselecteerd worden uit de lijst die onderop het webformulier te vinden is.*
- 8. Het (thuis-) WiFi netwerk is nu geconfigureerd en staat in de lijst met geconfigureerde netwerken. Klik op het WiFi symbool  $\widehat{\phantom{aa}}$  om deze koppeling te activeren. Bevestig met <OK>.
- 9. Het webfomulier zal na enige tijd rood kleuren omdat de verbinding van de mobiel met de ApriSensor is verbroken, dit is goed. Als de ApriSensor verbonden is met uw (thuis-) netwerk dan zal de blauwe LED twee keer knipperen per tien seconden.
- 10. Als het configureren gelukt is, kan automatisch verbinden van uw eigen netwerk weer worden aangezet.

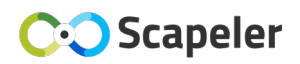

## Web Form

Om dit webformulier te kunnen zien, dient uw mobiel verbonden te zijn met het tijdelijke WiFi-netwerk van de ApriSensor.

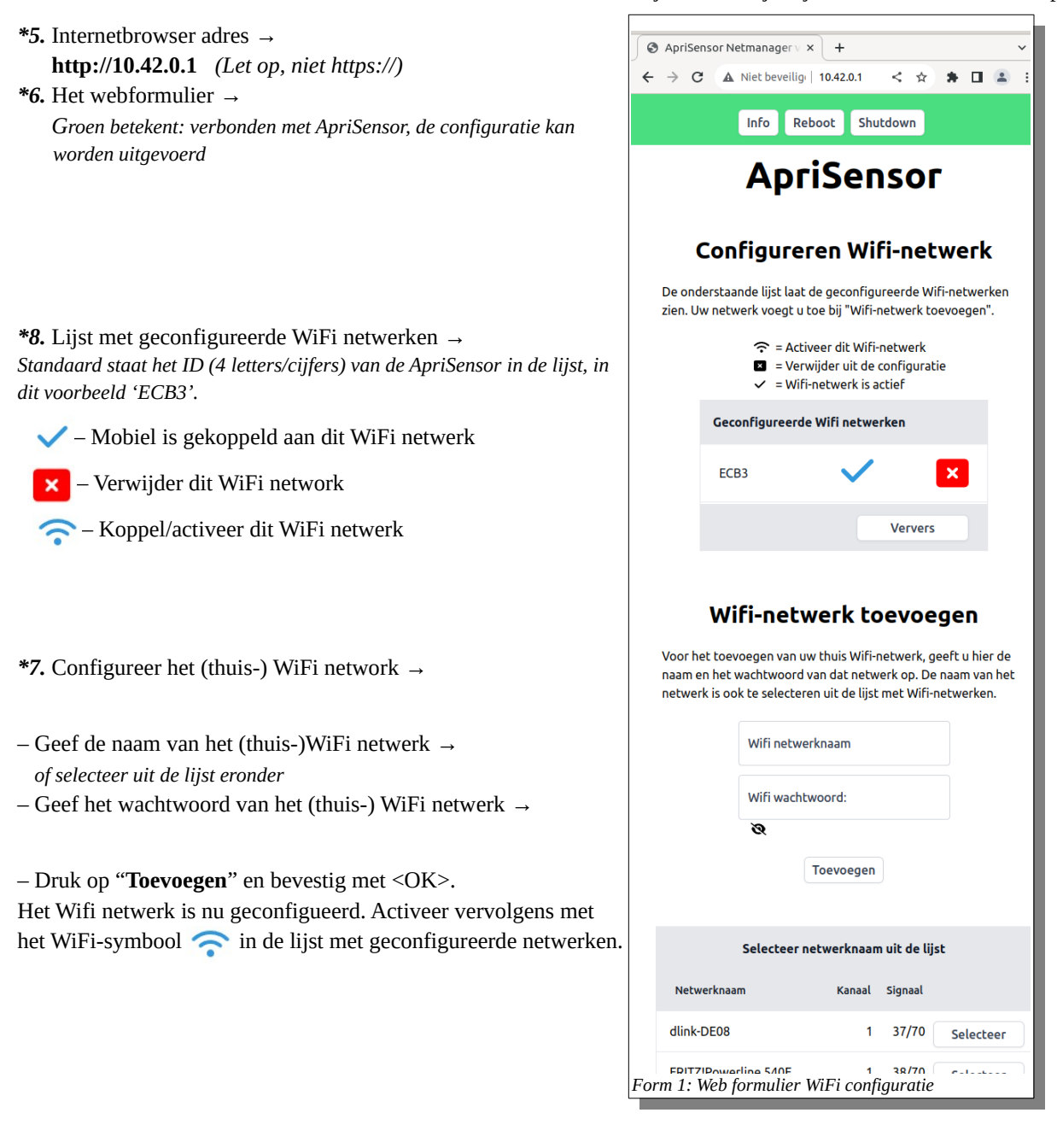